# **TE0712 Test Board**

# Toble of contents

Microblaze Design with linux example.

| • 1 Overview                                                                                                    |                                                                                                    |                        |                                                                                                    |
|----------------------------------------------------------------------------------------------------|----------------------------------------------------------------------------------------------------|------------------------|----------------------------------------------------------------------------------------------------|
| Refer to http://trenz org/teo/12-info for the<br>documentation. 1.2 Revision History                                                                                                    | current online version                                                                                       | n of this manual and o | other available                                                                                     |
| For directly getting started with the prebuilt<br>1.4.1 Software                                                                                                    | t files jump to the sec                                                                                      | tion Launch.           |                                                                                                    |
| <ul> <li>1.4.2 Hardware</li> <li>1.4.2 Hardware</li> <li>1.5 Content</li> <li>1.5.2 Additional S</li> <li>1.5.2 Additional S</li> <li>Vitis/Vivado 2022:23 Prebuilt</li> <li>PetaLinux</li> <li>1.5.4 Download</li> <li>2 MicroBlazev</li> <li>3 ISRIFELF Bootloader</li> <li>I2C ° 3.1 Programming</li> <li>Flash</li> <li>3.1.1 Get prebuilt</li> <li>MIG</li> <li>3.1.2 QSPI-Boot</li> </ul> | rces<br>iources<br>boot binaries<br>mode                                                                     |                        |                                                                                                    |
| <ul> <li>FMeter</li> <li>3.1.3 SD-Boot mc</li> <li>SI5338 initialBaßoh4withFAMCS (RI</li> <li>ETHP 3.2 Usage</li> <li>EEPROM MAC 3.2.1 Linux         <ul> <li>3.2.2 Vivado HW</li> <li>4 System Design Vivado</li> </ul> </li> </ul>                                                                                                    | ode<br>EV02)<br>Manager                                                                                      |                        |                                                                                                    |
| Revision 4.2.1 Basic modu                                                                                                    | le constraints                                                                                               |                        |                                                                                                    |
| Date 5 Software Design - Vitis                                                                                                    | cific constraints<br>Project Built                                                                           | Authors                | Description                                                                                         |
| 2023-05-08                                                                                                    | TE0712-<br>test_board_noprebui<br>fk/iviado_2022.2-<br>2build_0_202305081<br>74410.zip<br>TE0712-test_board- | Waldemar<br>Hanemann   | <ul> <li>2022.2 update</li> <li>added Si5338<br/>initialisation<br/>option in<br/>SC0712</li> </ul> |

6.1 Config vivado\_2022.2-build\_0\_202305081 • 6.2 U-Boot 74410.zip • 6.3 Device Tree 2022-08-15 ° 6.4 Ke5021.2 ° 6.5 Rootfs TE0712-Waldemar test\_board\_noprebui Hanemann reduced 6.6 Applications lt-vivado\_2021.2bitdelay in PLL • 7 Additional Software build\_15\_20220815 I2C ° 7.1 SI5338 080800.zip programming 8 Appx. A: Change History and Legal F0/12-test\_board- 
 8.1 Document Change Historyado\_2021.2- build 15\_20220815

 for faster startup • update TE build\_15\_20220815 • 8.2 Legal Notices Board Part List 080800.zip 8.3 Data Privacy • 8.4 Document Warranty 2022-02-16 ° 8.5 Linzidation of Liability TE0712-Waldemar • 8.6 Copyright Notice test\_board\_noprebui Hanemann new spi 8.7 Technology Licenses lt-vivado\_2021.2bootloader by 8.8 Environmental Protectionuld\_11\_20220216 Henrik Brix 8.9 REACH, ROHS and WE064240.zip TE0712-test\_board-Andersen adjusted • 9 Table of contents vivado\_2021.2offsets build\_11\_20220216 064240.zip

| 2022-01-18 | 2021.2 | TE0712-<br>test_board_noprebui<br>It-vivado_2021.2-<br>build_8_202201181<br>31243.zip<br>TE0712-test_board-<br>vivado_2021.2-<br>build_8_202201181<br>31243.zip         | Waldemar<br>Hanemann | <ul> <li>MB_MCS elf-<br/>File bugfix</li> <li>eeprom Skript<br/>bugfix</li> </ul>                                                     |
|------------|--------|----------------------------------------------------------------------------------------------------|----------------------|----------------------------------------------------------------------------------------------------|
| 2022-01-11 | 2021.2 | TE0712-<br>test_board_noprebui<br>lt-vivado_2021.2-<br>build_7_202201110<br>91553.zip<br>TE0712-test_board-<br>vivado_2021.2-<br>build_7_202201110<br>91553.zip         | Waldemar<br>Hanemann | <ul> <li>2021.2 update</li> <li>added eeprom<br/>interface for<br/>MAC address<br/>read-out</li> <li>added boot<br/>script</li> </ul> |
| 2021-06-28 | 2020.2 | TE0712-<br>test_board_noprebui<br>lt-vivado_2020.2-<br>build_5_202106280<br>72407.zip<br>TE0712-test_board-<br>vivado_2020.2-<br>build_5_202106280<br>72421.zip         | Manuela Strücker     | <ul> <li>2020.2 update</li> <li>document<br/>style update</li> <li>update TE<br/>Board Part List</li> </ul>                           |
| 2020-03-25 | 2019.2 | TE0712-<br>test_board_noprebui<br>It-vivado_2019.2-<br>build_8_202003250<br>74937.zip<br>TE0712-test_board-<br>vivado_2019.2-<br>build_8_202003250<br>74915.zip         | John Hartfiel        | Script update                                                                                                    |
| 2020-01-22 | 2019.2 | TE0712-<br>test_board_noprebui<br>lt-vivado_2019.2-<br>build_3_202001221<br>55446.zip<br>TE0712-test_board-<br>vivado_2019.2-<br>build_3_202001221<br>5201805285355.zip | John Hartfiel        | <ul> <li>update for<br/>linux user</li> <li>new script<br/>features</li> </ul>                                                        |
| 2020-01-08 | 2019.2 | TE0712-<br>test_board_noprebui<br>lt-vivado_2019.2-<br>build_2_202001081<br>61124.zip<br>TE0712-test_board-<br>vivado_2019.2-<br>build_2_202001081<br>55510.zip         | John Hartfiel        | <ul> <li>2019.2 update</li> <li>Vitis support</li> </ul>                                                                              |
| 2019-04-18 | 2018.3 | TE0712-<br>test_board_noprebui<br>lt-vivado_2018.3-<br>build_05_20190418<br>082456.zip<br>TE0712-test_board-<br>vivado_2018.3-<br>build_05_20190418<br>082240.zip       | John Hartfiel        | MCU depends<br>on EOS now                                                                                                    |

| 2019-02-22 | 2018.3 | TE0712-<br>test_board_noprebui<br>lt-vivado_2018.3-<br>build_01_20190222<br>073819.zip<br>TE0712-test_board-<br>vivado_2018.3-<br>build_01_20190222<br>073754.zip | John Hartfiel | <ul> <li>TE Script<br/>update</li> <li>linux changes</li> <li>SCU rework</li> <li>SI5338<br/>CLKBuilder<br/>Pro Project</li> </ul>                                                                                                    |
|------------|--------|----------------------------------------------------------------------------------------------------|---------------|----------------------------------------------------------------------------------------------------|
| 2018-09-05 | 2018.2 | te0712-test_board-<br>vivado_2018.2-<br>build_03_20180906<br>071356.zip<br>te0712-<br>test_board_noprebui<br>It-vivado_2018.2-<br>build_03_20180906<br>071434.zip | John Hartfiel | <ul> <li>change block<br/>design: qspi<br/>clks, clock<br/>wizard(REV01<br/>only)</li> <li>change timing<br/>constrains</li> <li>add<br/>hello_te0712<br/>application</li> <li>new SREC<br/>bootloader<br/>version</li> <li>change tinux<br/>device tree</li> </ul> |
| 2018-05-25 | 2017.4 | te0712-test_board-<br>vivado_2017.4-<br>build_10_20180525<br>155402.zip<br>te0712-<br>test_board_noprebui<br>it-vivado_2017.4-<br>build_10_20180525<br>155555.zip | John Hartfiel | <ul> <li>solved eth<br/>issue for<br/>REV01</li> <li>changed<br/>design +<br/>second design<br/>for REV01</li> </ul>                                                                                                    |
| 2018-04-12 | 2017.4 | te0712-test_board-<br>vivado_2017.4-<br>build_07_20180412<br>081225.zip<br>te0712-<br>test_board_noprebui<br>it-vivado_2017.4-<br>build_07_20180412<br>081253.zip | John Hartfiel | <ul> <li>bugfix<br/>constrain file -<br/>ETH REFCLK,<br/>timing</li> </ul>                                                                                                    |
| 2018-03-28 | 2017.4 | te0712-test_board-<br>vivado_2017.4-<br>build_07_20180328<br>145151.zip<br>te0712-<br>test_board_noprebui<br>lt-vivado_2017.4-<br>build_07_20180328<br>145135.zip | John Hartfiel | <ul> <li>new assembly variant</li> </ul>                                                                                                    |
| 2018-01-08 | 2017.4 | te0712-test_board-<br>vivado_2017.4-<br>build_02_20180108<br>155712.zip<br>te0712-<br>test_board_noprebui<br>lt-vivado_2017.4-<br>build_02_20180108<br>155735.zip | John Hartfiel | <ul> <li>no design<br/>changes</li> <li>small<br/>constraint<br/>changes</li> </ul>                                                                                                    |

| 2017-12-15 | 2017.2 | te0712-test_board-<br>vivado_2017.2-<br>build_07_20171215<br>172447.zip<br>te0712-<br>test_board_noprebui<br>lt-vivado_2017.2-<br>build_07_20171215<br>172514.zip | John Hartfiel | <ul> <li>add SI5338<br/>initialisation<br/>with MCS</li> <li>add Ethernet<br/>IP</li> </ul>                                 |
|------------|--------|----------------------------------------------------------------------------------------------------|---------------|----------------------------------------------------------------------------------------------------|
| 2017-11-07 | 2017.2 | te0712-test_board-<br>vivado_2017.2-<br>build_05_20171107<br>172917.zip<br>te0712-<br>test_board_noprebui<br>lt-vivado_2017.2-<br>build_05_20171107<br>172939.zip | John Hartfiel | <ul> <li>add wiki link in<br/>Boart Part Files</li> <li>set correct<br/>short link for<br/>te0712-02-200-<br/>2c</li> </ul> |
| 2017-10-05 | 2017.2 | te0712-test_board-<br>vivado_2017.2-<br>build_03_20171005<br>082148.zip<br>te0712-<br>test_board_noprebui<br>lt-vivado_2017.2-<br>build_03_20171005<br>082225.zip | John Hartfiel | • initial release                                                                                                    |

Design Revision History

# **Release Notes and Known Issues**

| Issues                                                                     | Description                                                                                 | Workaround                                                                                | To be fixed version                   |
|----------------------------------------------------------------------------|---------------------------------------------------------------------------------------------|-------------------------------------------------------------------------------------------|---------------------------------------|
| scu_te0712.elf is not<br>automatically built with<br>TE::sw_run_vitis -all | Domain name can't be<br>found while trying to build<br>scu_te0712.elf                       | Spelling mistake in<br>apps_list.csv, replace all<br>"msc" with "mcs"                     | <b>solved</b> with 20220815 update    |
| For PCB REV01<br>only: prebuilt does not<br>boot                           | There is a Pullup missing<br>on REV01 I2C SCL, so<br>SI5338 configuration over<br>MCS fails | Remove MCS                                                                                | <b>solved</b> with 20180528<br>update |
| For PCB REV01 only:<br>CLK1B is not available on                           | additional clk is not connected on PCB                                                      | use other internal<br>generated CLK, maybe<br>more effort is needed to<br>get ETH running | solved with 20180528<br>update        |

Known Issues

# Requirements

## Software

| Software            | Version | Note                                               |
|---------------------|---------|----------------------------------------------------|
| Vitis               | 2022.2  | needed, Vivado is included into Vitis installation |
| PetaLinux           | 2022.2  | needed                                             |
| SI ClockBuilder Pro |         | optional                                           |

Software

## Hardware

Basic description of TE Board Part Files is available on TE Board Part Files.

Complete List is available on "<project folder>\board\_files\\*\_board\_files.csv"

Design supports following modules:

| Module<br>Model                                                                                                | Board<br>Part<br>Short<br>Name | PCB<br>Revision<br>Support | DDR | QSPI<br>Flash | ЕММС | Others                         | Notes                |
|----------------------------------------------------------------------------------------------------|--------------------------------|----------------------------|-----|---------------|------|--------------------------------|----------------------|
| REVISION<br>01 Modules<br>are<br>no longer<br>supported<br>with<br>reference<br>design<br>2022.2 and<br>higher |                                | REV01 NOT<br>SUPPORTED     |     |               |      |                                |                      |
| TE0712-02-<br>100-1I                                                                                           | 02_100_1i_1gb                  | REV02                      | 1GB | 32MB          | NA   | NA                             | NA                   |
| TE0712-02-<br>100-2C                                                                                           | 02_100_2c_1<br>gb              | REV02                      | 1GB | 32MB          | NA   | NA                             | NA                   |
| TE0712-02-<br>100-2C3                                                                                          | 02_100_2c_1<br>gb              | REV02                      | 1GB | 32MB          | NA   | 2.5 mm<br>Samtec<br>connectors | NA                   |
| TE0712-02-<br>100-2CA                                                                                          | 02_100_2ca_<br>1gb             | REV02                      | 1GB | 32MB          | NA   | NA                             | Micron QSPI<br>Flash |
| TE0712-02-<br>200-1I                                                                                           | 02_200_1i_1gb                  | REV02                      | 1GB | 32MB          | NA   | NA                             | NA                   |
| TE0712-02-<br>200-113                                                                                          | 02_200_1i_1gb                  | REV02                      | 1GB | 32MB          | NA   | 2.5 mm<br>Samtec<br>connectors | NA                   |
| TE0712-02-<br>200-2C                                                                                           | 02_200_2c_1<br>gb              | REV02                      | 1GB | 32MB          | NA   | NA                             | NA                   |
| TE0712-02-<br>200-2C3                                                                                          | 02_200_2c_1<br>gb              | REV02                      | 1GB | 32MB          | NA   | 2.5 mm<br>Samtec<br>connectors | NA                   |
| TE0712-02-<br>200-2I                                                                                           | 02_200_2i_1gb                  | REV02                      | 1GB | 32MB          | NA   | NA                             | NA                   |
| TE0712-02-<br>35-2I*                                                                                           | 02_35_2i_1gb                   | REV02                      | 1GB | 32MB          | NA   | NA                             | NA                   |
| TE0712-02-<br>42I36-A                                                                                          | 02_35_2i_1gb                   | REV02                      | 1GB | 32MB          | NA   | NA                             | NA                   |
| TE0712-02-<br>71I06-M                                                                                          | 02_100_1i_1gb                  | REV02                      | 0GB | 32MB          | NA   | NA                             | Without DDR          |
| TE0712-02-<br>71I36-A                                                                                          | 02_100_1i_1gb                  | REV02                      | 1GB | 32MB          | NA   | NA                             | NA                   |
| TE0712-02-<br>72C03-M                                                                                          | 02_100_2ca_<br>1gb             | REV02                      | 0GB | 32MB          | NA   | NA                             | Without DDR          |
| TE0712-02-<br>72C06-M                                                                                          | 02_100_2c_1<br>gb              | REV02                      | 0GB | 32MB          | NA   | NA                             | Without DDR          |
| TE0712-02-<br>72C36-A                                                                                          | 02_100_2c_1<br>gb              | REV02                      | 1GB | 32MB          | NA   | NA                             | NA                   |
| TE0712-02-<br>72C36-C                                                                                          | 02_100_2c_1<br>gb              | REV02                      | 1GB | 32MB          | NA   | NA                             | NA                   |
| TE0712-02-<br>72C36-L                                                                                          | 02_100_2c_1<br>gb              | REV02                      | 1GB | 32MB          | NA   | 2.5 mm<br>Samtec<br>connectors | NA                   |

| Territory<br>TerritoryQ2.200_11_10PREVO2IGB32MBNANANATerritory<br>TerritoryQ2.200_11_10PREVO2IGB32MBNAS.S.mm<br>SomecionsNATerritory<br>TerritoryQ2.200_11_10PREVO2IGB32MBNAS.S.mm<br>SomecionsNATerritory<br>TerritoryQ2.200_11_10PREVO2IGB32MBNAS.S.mm<br>SomecionsNATerritory<br>TerritoryQ2.200_21REVO2IGB32MBNANANATerritory<br>Territory<br>TerritoryQ2.200_21REVO2IGB32MBNANANATerritory<br>Territory<br>Territory<br>Q2.200_21REVO2IGB32MBNANANATerritory<br>Territory<br>Q2.200_21REVO2IGB32MBNANANATerritory<br>Territory<br>Q2.200_21REVO2IGB32MBNANANATerritory<br>Territory<br>Q2.200_21REVO2IGB32MBNANANATerritory<br>Territory<br>Q2.200_21REVO2IGB32MBNANANATerritory<br>Territory<br>Q2.200_21REVO2IGB32MBNANANATerritory<br>TerritoryQ2.200_21REVO2IGB32MBNANANATerritory<br>TerritoryQ2.200_21REVO2IGB32MBNANANATerritory<br>TerritoryQ2.200_21REVO2IGB32MBNANANA <th></th> <th></th> <th></th> <th></th> <th></th> <th></th> <th></th> <th></th>                                                                                                    |                        |                    |       |     |       |    |                                |                          |
|----------------------------------------------------------------------------------------------------|------------------------|--------------------|-------|-----|-------|----|--------------------------------|--------------------------|
| Territy-col0.2.00.11.100REV0216B22MBNANANATerrity-col02.200.11.100REV0216B32MBNA2.5 mm<br>SameconNATerrity-col02.200.11.100REV0216B32MBNA2.5 mm<br>SameconNATerrity-col02.200.20.1REV0216B32MBNANANATerrity-col02.200.20.1REV0216B32MBNANANATerrity-col02.00.20.1REV0216B32MBNANANATerrity-col02.00.20.1REV0216B32MBNANANATerrity-col02.00.20.1REV0216B32MBNANANATerrity-col02.00.20.1REV0216B32MBNANANATerrity-col02.00.20.1REV0216B32MBNANANATerrity-col02.00.20.1REV0216B32MBNANANATerrity-col02.00.20.1REV0216B32MBNANANATerrity-col02.00.20.10REV0216B32MBNANANATerrity-col02.00.20.10REV0216B32MBNANANATerrity-col02.00.20.10REV0216B32MBNANANATerrity-col02.00.20.10REV0216B32MBNANANATerrity-col02.00.20.10REV0216B                                                                                                    | TE0712-02-<br>81I36-A  | 02_200_1i_1gb      | REV02 | 1GB | 32MB  | NA | NA                             | NA                       |
| TEOT12-0202.200.11.19REV021GB32MBNA2.5 mm<br>SomecorsNATEIS12-0202.200.11.19REV021GB32MBNASamecorsNATEOT12-0202.200.20.1REV021GB32MBNANANATEOT12-0202.200.20.1REV021GB32MBNANANATEOT12-0202.00.20.1REV021GB32MBNANANATEOT12-0202.00.20.1REV021GB32MBNANANATEOT12-0202.00.20.1REV021GB32MBNASamecorsSamecorsTEOT12-0202.00.20.1REV021GB32MBNANANATEOT12-0202.200.20.1REV021GB32MBNANASamecorsTEOT12-0202.200.20.1REV021GB32MBNANASamecorsTEOT12-0202.200.20.1REV021GB32MBNANANATEOT12-0202.200.20.1REV021GB32MBNANANATEOT12-0202.200.21.19REV021GB32MBNANANATEOT12-0202.200.21.19REV021GB32MBNANANATEOT12-0202.200.21.19REV021GB32MBNANANATEOT12-0202.200.21.19REV021GB32MBNANANATEOT12-0202.200.21.19REV021GB32MB <td< td=""><td>TE0712-02-<br/>81I36-AC</td><td>02_200_1i_1gb</td><td>REV02</td><td>1GB</td><td>32MB</td><td>NA</td><td>NA</td><td>NA</td></td<>                                                                                                    | TE0712-02-<br>81I36-AC | 02_200_1i_1gb      | REV02 | 1GB | 32MB  | NA | NA                             | NA                       |
| TED712-02<br>TEG712-02<br>SCACE-1Q2-200_11_191<br>REV02REV02<br>                                                                                                    | TE0712-02-<br>81I36-L  | 02_200_1i_1gb      | REV02 | 1GB | 32MB  | NA | 2.5 mm<br>Samtec<br>connectors | NA                       |
| TEG712-02<br>BC11-PQ2.00.2c.1<br>QC.00.2c.1REV02IGBS2MBNANANAEXC36-01<br>EXC36-01Q2.00.2c.1<br>QC.00.2c.1REV02IGBS2MBNANANAEXC36-01<br>EXC36-01Q2.00.2c.1<br>QC.00.2c.1REV02IGBS2MBNASameNAEXC36-01<br>EXC36-01Q2.00.2c.1<br>QC.00.2c.1<br>QC.00.2c.1REV02IGBS2MBNANANAEXC36-01<br>                                                                                                    | TE0712-02-<br>81l36-X  | 02_200_1i_1gb      | REV02 | 1GB | 32MB  | NA | 2.5 mm<br>Samtec<br>connectors | NA                       |
| FE0712-02<br>BCC36-AQ2_200_2c.1REV021GB32MBNANANABCC36-AQ2_200_2c.1REV021GB32MBNASANAECC36-UQ2_200_2c.1REV021GB32MBNASammer<br>Sommer<br>connectorsNAECC36-UQ2_200_2c.1REV021GB32MBNANANAECC36-UQ2_200_2c.1REV021GB32MBNANANAECC36-QQ2_200_2c.1REV021GB32MBNANASpecial<br>Sommer<br>Sommer<br>SommerNASpecial<br>Sommer<br>SommerNAEC012-02Q2_200_2c.1REV021GB32MBNANASpecial<br>Sommer<br>                                                                                                    | TE0712-02-<br>82C11-P  | 02_200_2c_1<br>gb  | REV02 | 1GB | 32MB  | NA | NA                             | NA                       |
| TEG732-00Q2.00.2.c1REV021GB2MBNANABCC732-01Q2.00.2.c1REV021GB32MBNAS.5 mm<br>sommecoreNATEG732-02Q2.00.2.c1REV021GB32MBNANANATEG732-02Q2.00.2.c1REV021GB32MBNANANATEG732-02Q2.00.2.c1REV021GB32MBNANASeealTEG732-02Q2.00.2.c1REV021GB32MBNASeealSeealTEG712-02Q2.00.2.c1REV021GB32MBNANANATEG712-02Q2.00.2.c1REV021GB32MBNANANATEG712-02Q2.00.2.c1REV021GB32MBNANANATEG712-02Q2.00.2.c1REV021GB32MBNANANATEG712-02Q2.00.2.c1REV021GB32MBNANANATEG712-02Q2.00.2.c1REV021GB32MBNANANATEG712-02Q2.00.2.c1REV021GB32MBNANANATEG712-03Q2.00.2.c1REV021GB32MBNANANATEG712-04Q2.00.2.c1REV021GB32MBNANANATEG712-05Q2.00.2.c1REV021GB32MBNANANATEG712-05Q2.00.2.c1REV021GB32MBNANANATEG712-05                                                                                                    | TE0712-02-<br>82C36-A  | 02_200_2c_1<br>gb  | REV02 | 1GB | 32MB  | NA | NA                             | NA                       |
| TEC718-02<br>BCC38-0Q2.200_2c_1<br>QREV02IGBS2MBNAS5mme<br>connectorsNATEC712-02<br>BC200_21_105REV02IGBS2MBNANANATEC712-02<br>BC210_20Q2_00_21_105REV02IGBS2MBNANANATEO712-02<br>BC210_20Q2_00_21_105REV02IGBS2MBNANASpecial<br>S1S38 ConfigTEO712-02<br>BC210_20Q2_00_21_105REV02IGBS2MBNANANATEO712-02<br>BC210_20Q2_00_21_105REV02IGBS2MBNANANATEO712-02<br>                                                                                                    | TE0712-02-<br>82C36-AW | 02_200_2c_1<br>gb  | REV02 | 1GB | 32MB  | NA | NA                             | NA                       |
| TEG712-02-<br>BCC36-1Q2_200_2.c_1<br>PCV02REV021GB32MBNANANAFE0712-02-<br>DC3200Q2_00_2.c_1<br>PCV02REV021GB32MBNANASpecial<br>Special<br>Special<br>                                                                                                    | TE0712-02-<br>82C36-L  | 02_200_2c_1<br>gb  | REV02 | 1GB | 32MB  | NA | 2.5 mm<br>Samtec<br>connectors | NA                       |
| TEO712-02-<br>2019602_200_2L_198REV021GB32MBNANANATEO712-02-<br>30002_100_2C2REV021GB32MBNASpecial<br>Si5338 ConfigTEO712-02-<br>300202_200_2L_1<br>9bREV021GB32MBNASamtec<br>ConnectorsTEO712-02-<br>300202_200_2L_19bREV021GB32MBNANANATEO712-02-<br>300302_200_2L_19bREV021GB32MBNANANATEO712-02-<br>300302_200_2L_19bREV021GB32MBNANANATEO712-02-<br>300502_200_2L_19bREV021GB32MBNANANATEO712-02-<br>300502_100_11_19bREV021GB32MBNANANATEO712-02-<br>300702_100_11_19bREV021GB32MBNANANATEO712-02-<br>                                                                                                    | TE0712-02-<br>82C36-P  | 02_200_2c_1<br>gb  | REV02 | 1GB | 32MB  | NA | NA                             | NA                       |
| TEO712-02Q2,00,2c2REV021GB32MBNANASpesside of sistase of sistase | TE0712-02-<br>82I36-A  | 02_200_2i_1gb      | REV02 | 1GB | 32MB  | NA | NA                             | NA                       |
| TE0712-02:<br>S001S02_200_2c_1<br>splaceREV021GB32MBNA25mme<br>connectorsNATE0712-02:<br>S003O2_200_21.19<br>O2_200_21.19REV021GB32MBNANANATE0712-02:<br>S003O2_200_21.19<br>O2_200_21.19REV021GB32MBNANANATE0712-02:<br>S005O2_200_21.19<br>O2_100_11.19REV021GB32MBNANANATE0712-02:<br>                                                                                                    | TE0712-02-<br>100-2C2  | 02_100_2c2_<br>1gb | REV02 | 1GB | 32MB  | NA | NA                             | Special<br>SI5338 Config |
| TEO712-02-<br>S00302_200_2i_19bREV021GB32MBNANANATEO712-02-<br>S00502_200_2i_19bREV021GB32MBNANANATEO712-02-<br>S00602_100_1i_19bREV021GB32MBNANANATEO712-02-<br>S00702_100_1i_19bREV021GB32MBNANANATEO712-02-<br>S00702_100_1i_19bREV021GB32MBNANANATEO712-02-<br>S00702_100_1i_19bREV021GB32MBNANANATEO712-02-<br>S00702_100_1i_19bREV021GB32MBNANANATEO712-02-<br>S00702_100_1i_19bREV021GB32MBNANANATEO712-02-<br>S00702_100_1i_19bREV021GB32MBNANANATEO712-02-<br>                                                                                                    | TE0712-02-<br>S001     | 02_200_2c_1<br>gb  | REV02 | 1GB | 32MB  | NA | 2.5 mm<br>Samtec<br>connectors | NA                       |
| TE0312-02-<br>S00302_200_2119b<br>REV02REV021GB32MBNANANATE0712-02-<br>S00502_100_1119b<br>REV02REV021GB32MBNANANATE0712-02-<br>S00702_100_1119b<br>REV02REV021GB32MBNANANATE0712-02-<br>S00702_100_1119b<br>REV02REV021GB32MBNANANATE0712-02-<br>S00702_100_1119b<br>REV02REV021GB32MBNANANATE0712-02-<br>S00802_100_1119b<br>REV02REV021GB32MBNANANATE0712-02-<br>                                                                                                    | TE0712-02-<br>S002     | 02_200_2i_1gb      | REV02 | 1GB | 32MB  | NA | NA                             | NA                       |
| TEO712-02-<br>S00602_200_2.i_19bREV021GB32MBNANANATEO712-02-<br>S00602_100_11_19bREV021GB32MBNANANATEO712-02-<br>S00702_100_11_19bREV021GB32MBNANANATEO712-02-<br>                                                                                                    | TE0712-02-<br>S003     | 02_200_2i_1gb      | REV02 | 1GB | 32MB  | NA | NA                             | NA                       |
| TEOGT12-02-<br>SOOG02_100_11_109REV021GB32MBNANANATEO712-02-<br>SOOG02_200_21_109REV021GB32MBNANANATEO712-02-<br>SOOG02_200_21_109REV021GB32MBNANANATEO712-02-<br>                                                                                                    | TE0712-02-<br>S005     | 02_200_2i_1gb      | REV02 | 1GB | 32MB  | NA | NA                             | NA                       |
| TEO712-02-<br>SOO702_100_1i_19bREV021GB32MBNANANATEO712-02-<br>SOO802_200_2i_19bREV021GB32MBNANANATEO712-02-<br>SOO902_100_1i_19bREV021GB32MBNANANATEO712-02-<br>                                                                                                    | TE0712-02-<br>S006     | 02_100_1i_1gb      | REV02 | 1GB | 32MB  | NA | NA                             | NA                       |
| TEO712-02-<br>SOO8O2_200_2i_1gbREV021GB32MBNANANATEO712-02-<br>SOO402_100_1i_1gbREV021GB32MBNANANATEO712-02-<br>SOO402_200_1ix_<br>                                                                                                    | TE0712-02-<br>S007     | 02_100_1i_1gb      | REV02 | 1GB | 32MB  | NA | NA                             | NA                       |
| TEO712-02-<br>SOO902_100_1i_10bREV021GB32MBNANANATEO712-02-<br>SOO402_200_1ix_1REV021GB256MBNANAMacronix<br>OSPI FlashTEO712-02-<br>                                                                                                    | TE0712-02-<br>S008     | 02_200_2i_1gb      | REV02 | 1GB | 32MB  | NA | NA                             | NA                       |
| TE0712-02-<br>S00402_200_1ix_1<br>gbREV021GB256MBNANAMacronix<br>CSPI FlashTE0712-02-<br>                                                                                                    | TE0712-02-<br>S009     | 02_100_1i_1gb      | REV02 | 1GB | 32MB  | NA | NA                             | NA                       |
| TEO712-02-<br>T101-M02_100_1i_10bREV020GB32MBNANAWithout DDRTEO712-03-<br>T2I36-A35_2i_10bREV031GB32MBNANANATEO712-03-<br>T1136-A100_1i_10bREV031GB32MBNANANATEO712-03-<br>                                                                                                    | TE0712-02-<br>S004     | 02_200_1ix_1<br>gb | REV02 | 1GB | 256MB | NA | NA                             | Macronix<br>QSPI Flash   |
| TEO712-03-<br>T2136-AS5_2i_1gbREV031GB32MBNANANATEO712-03-<br>T1136-A100_1i_1gbREV031GB32MBNANANATEO712-03-<br>T2C36-A100_2c_1gbREV031GB32MBNANANATEO712-03-<br>T2C36-L100_2c_1gbREV031GB32MBNANANATEO712-03-<br>T2C36-L100_2c_1gbREV031GB32MBNANANATEO712-03-<br>T2C36-L200_1i_1gbREV031GB32MBNANANATEO712-03-<br>T136-L200_1i_1gbREV031GB32MBNANANATEO712-03-<br>T2C36-A200_2c_1gbREV031GB32MBNANANATEO712-03-<br>T2C36-A200_2c_1gbREV031GB32MBNANANA                                                                                                    | TE0712-02-<br>71I01-M  | 02_100_1i_1gb      | REV02 | 0GB | 32MB  | NA | NA                             | Without DDR              |
| TEO712-03-<br>T1136-A100_1i_19bREV031GB32MBNANANATEO712-03-<br>T2C36-A100_2c_19bREV031GB32MBNANANATEO712-03-<br>T2C36-L100_2c_19bREV031GB32MBNANANATEO712-03-<br>                                                                                                    | TE0712-03-<br>42I36-A  | 35_2i_1gb          | REV03 | 1GB | 32MB  | NA | NA                             | NA                       |
| TEO712-03-<br>T2C36-A100_2c_1gbREV031GB32MBNANANATEO712-03-<br>T2C36-L100_2c_1gbREV031GB32MBNANANATEO712-03-<br>81136-A200_1i_1gbREV031GB32MBNANANATEO712-03-<br>                                                                                                    | TE0712-03-<br>71I36-A  | 100_1i_1gb         | REV03 | 1GB | 32MB  | NA | NA                             | NA                       |
| TEO712-03-<br>72C36-L         100_2c_1gb         REV03         1GB         32MB         NA         NA         NA           TEO712-03-<br>81136-A         200_1i_1gb         REV03         1GB         32MB         NA         NA         NA           TEO712-03-<br>81136-A         200_1i_1gb         REV03         1GB         32MB         NA         NA         NA           TEO712-03-<br>81136-A         200_1i_1gb         REV03         1GB         32MB         NA         NA         NA           TEO712-03-<br>82C36-AW         200_2c_1gb         REV03         1GB         32MB         NA         NA         NA                                                                                                    | TE0712-03-<br>72C36-A  | 100_2c_1gb         | REV03 | 1GB | 32MB  | NA | NA                             | NA                       |
| TEO712-03-<br>81136-A         200_1i_1gb         REV03         1GB         32MB         NA         NA         NA           TEO712-03-<br>81136-L         200_1i_1gb         REV03         1GB         32MB         NA         NA         NA           TEO712-03-<br>82C36-A         200_2c_1gb         REV03         1GB         32MB         NA         NA         NA           TEO712-03-<br>82C36-AW         200_2c_1gb         REV03         1GB         32MB         NA         NA         NA                                                                                                    | TE0712-03-<br>72C36-L  | 100_2c_1gb         | REV03 | 1GB | 32MB  | NA | NA                             | NA                       |
| TE0712-03-<br>81136-L         200_1i_1gb         REV03         1GB         32MB         NA         NA         NA           TE0712-03-<br>82C36-A         200_2c_1gb         REV03         1GB         32MB         NA         NA         NA           TE0712-03-<br>82C36-AW         200_2c_1gb         REV03         1GB         32MB         NA         NA         NA                                                                                                    | TE0712-03-<br>81I36-A  | 200_1i_1gb         | REV03 | 1GB | 32MB  | NA | NA                             | NA                       |
| TE0712-03-<br>82C36-A         200_2c_1gb         REV03         1GB         32MB         NA         NA         NA           TE0712-03-<br>82C36-AW         200_2c_1gb         REV03         1GB         32MB         NA         NA         NA                                                                                                    | TE0712-03-<br>81I36-L  | 200_1i_1gb         | REV03 | 1GB | 32MB  | NA | NA                             | NA                       |
| TE0712-03-<br>82C36-AW 200_2c_1gb REV03 1GB 32MB NA NA NA                                                                                                    | TE0712-03-<br>82C36-A  | 200_2c_1gb         | REV03 | 1GB | 32MB  | NA | NA                             | NA                       |
|                                                                                                    | TE0712-03-<br>82C36-AW | 200_2c_1gb         | REV03 | 1GB | 32MB  | NA | NA                             | NA                       |

| TE0712-03-<br>82C36-L | 200_2c_1gb | REV03 | 1GB | 32MB | NA | NA | NA                 |
|-----------------------|------------|-------|-----|------|----|----|--------------------|
| TE0712-03-<br>82l36-A | 200_2i_1gb | REV03 | 1GB | 32MB | NA | NA | NA                 |
| TE0712-03-<br>S004    | 200_2c_1gb | REV03 | 1GB | 32MB | NA | NA | NA                 |
| TE0712-03-<br>S006    | 200_2c_1gb | REV03 | 1GB | 32MB | NA | NA | NA                 |
| TE0712-03-<br>S008    | 200_2i_1gb | REV03 | 1GB | 32MB | NA | NA | NA                 |
| TE0712-03-<br>S009    | 200_2i_1gb | REV03 | 1GB | 32MB | NA | NA | NA                 |
| TE0712-03-<br>S010    | 100_2c_1gb | REV03 | 1GB | 32MB | NA | NA | NA                 |
| TE0712-03-<br>S011C1  | 200_2c_1gb | REV03 | 1GB | 32MB | NA | NA | NA                 |
| TE0712-03-<br>S012    | 200_1i_1gb | REV03 | 1GB | 32MB | NA | NA | NA                 |
| TE0712-03-<br>S002    | 200_1i_1gb | REV03 | 1GB | 32MB | NA | NA | NA                 |
| TE0712-03-<br>S013    | 200_2i_1gb | REV03 | 1GB | 32MB | NA | NA | Without ETH<br>PHY |
| TE0712-03-<br>S016    | 200_2c_1gb | REV03 | 1GB | 32MB | NA | NA | NA                 |
| TE0712-03-<br>S017    | 100_2c_1gb | REV03 | 1GB | 32MB | NA | NA | NA                 |
| TE0712-03-<br>S018    | 200_2i_1gb | REV03 | 1GB | 32MB | NA | NA | NA                 |

\*used as reference

Hardware Modules

Design supports following carriers:

| Carrier Model       | Notes |
|---------------------|-------|
| TE0701              |       |
| TE0703 <sup>*</sup> |       |
| TE0705              |       |
| TE0706              |       |
| TEBA0841            |       |

\*used as reference

Hardware Carrier

Additional HW Requirements:

| Additional Hardware     | Notes                                                    |  |  |  |
|-------------------------|----------------------------------------------------------|--|--|--|
| USB Cable for JTAG/UART | Check Carrier Board and Programmer for correct type      |  |  |  |
| XMOD Programmer         | Carrier Board dependent, only if carrier has no own FTDI |  |  |  |
| Additional Hardware     |                                                          |  |  |  |

## Content

For general structure and usage of the reference design, see Project Delivery - AMD devices

## **Design Sources**

| Туре           | Location                                                                                                    | Notes                                                                                                    |  |  |  |
|----------------|----------------------------------------------------------------------------------------------------|----------------------------------------------------------------------------------------------------|--|--|--|
| Vivado         | <project folder="">\block_design<br/><project folder="">\constraints<br/><project folder="">\ip_lib<br/><project folder="">\board_files</project></project></project></project> | Vivado Project will be generated by TE Scripts                                                                         |  |  |  |
| Vitis          | <project folder="">\sw_lib</project>                                                                                                    | Additional Software Template<br>for Vitis and apps_list.csv with<br>settings automatically for Vitis<br>app generation |  |  |  |
| PetaLinux      | <project folder="">\os\petalinux</project>                                                                                                    | PetaLinux template with current configuration                                                                          |  |  |  |
| Design sources |                                                                                                    |                                                                                                    |  |  |  |

## **Additional Sources**

| Туре   | Location                                  | Notes                                         |  |
|--------|-------------------------------------------|-----------------------------------------------|--|
| SI5338 | <project folder="">/misc/Si5338</project> | SI5338 Project with current PLL Configuration |  |
|        |                                           |                                               |  |

Additional design sources

## **Prebuilt**

| File                                   | File-Extension | Description                                                                   |
|----------------------------------------|----------------|-------------------------------------------------------------------------------|
| BIT-File                               | *.bit          | FPGA (PL Part) Configuration File                                             |
| Boot Script                            | *.scr          | Distro Boot file                                                              |
| DebugProbes-File                       | *.ltx          | Definition File for Vivado/Vivado<br>Labtools Debugging Interface             |
| Diverse Reports                        |                | Report files in different formats                                             |
| Hardware-Platform-Description-<br>File | *.xsa          | Exported Vivado hardware description file for Vitis and PetaLinux             |
| LabTools Project-File                  | *.lpr          | Vivado Labtools Project File                                                  |
| MCS-File                               | *.mcs          | Flash Configuration File with<br>Boot-Image (MicroBlaze or<br>FPGA part only) |

| MMI-File                  | *.mmi | File with BRAM-Location to generate MCS or BIT-File with *. elf content (MicroBlaze only) |
|---------------------------|-------|-------------------------------------------------------------------------------------------|
| OS-Image                  | *.ub  | Image with Linux Kernel (On<br>Petalinux optional with<br>Devicetree and RAM-Disk)        |
| Software-Application-File | *.elf | Software Application for Zynq or<br>MicroBlaze Processor Systems                          |

Prebuilt files (only on ZIP with prebuilt content)

## Download

Reference Design is only usable with the specified Vivado/Vitis/PetaLinux version. Do never use different Versions of AMD(Xilinx) Software for the same Project.

Reference Design is available on:

• TE0712 "Test Board" Reference Design

# **Design Flow**

A Reference Design is available with and without prebuilt files. It's recommended to use TE prebuilt files for first launch.

Trenz Electronic provides a tcl based built environment based on AMD(Xilinx) Design Flow.

See also: AMD Development Tools#XilinxSoftware-BasicUserGuides

- AMD Development Tools#XilinxSoftware-BasicUserGuides
- Vivado Projects TE Reference Design
- Project Delivery.

The Trenz Electronic FPGA Reference Designs are TCL-script based project. Command files for execution will be generated with "\_create\_win\_setup.cmd" on Windows OS and "\_create\_linux\_setup.sh" on Linux OS.

TE Scripts are only needed to generate the vivado project, all other additional steps are optional and can also executed by Vivado/Vitis GUI. For currently Scripts limitations on Win and Linux OS see: Project Delivery Currently limitations of functionality

Caution! Win OS has a 260 character limit for path lengths which can affect the Vivado tools. To avoid this issue, use Virtual Drive or the shortest possible names and directory locations for the reference design (for example "x:\<project folder>")

1. Run \_create\_win\_setup.cmd/\_create\_linux\_setup.sh and follow instructions on shell:

```
_create_win_setup.cmd/_create_linux_setup.sh
  -----Set design paths------
-- Run Design with: _create_win_setup
-- Use Design Path: <absolute project path>
     -----
-----TE Reference
Design-----
_____
-- (0) Module selection guide, project creation...prebuilt export...
-- (1) Create minimum setup of CMD-Files and exit Batch
-- (2) Create maximum setup of CMD-Files and exit Batch
-- (3) (internal only) Dev
-- (4) (internal only) Prod
-- (c) Go to CMD-File Generation (Manual setup)
-- (d) Go to Documentation (Web Documentation)
-- (g)
      Install Board Files from Xilinx Board Store (beta)
-- (a) Start design with unsupported Vivado Version (beta)
-- (x) Exit Batch (nothing is done!)
Select (ex.:'0' for module selection guide):
```

- 2. Press 0 and enter to start "Module Selection Guide"
- (optional Win OS) Generate Virtual Drive or use short directory for the reference design (for example x:\<design name>)
- Create project and follow instructions of the product selection guide, settings file will be configured automatically during this process.
  - optional for manual changes: Select correct device and AMD(Xilinx) install path on "design\_basic\_settings.cmd" and create Vivado project with "vivado\_create\_project\_guimode.cmd"

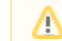

Note: Select correct one, see also Vivado Board Part Flow

5. Create hardware description file (.xsa file) for PetaLinux project and export to prebuilt folder

run on Vivado TCL (Script generates design and export files into "<project

folder>\prebuilt\hardware\<short name>")

TE::hw\_build\_design -export\_prebuilt

(i) Using Vivado GUI is the same, except file export to prebuilt folder.

- 6. Create and configure your PetaLinux project with exported .xsa-file, see PetaLinux KICKstart

   use TE Template from "<project folder>\os\petalinux"
  - use exported .xsa file from "<project folder</pre>/prebuilt/hardware/short name>" . Note:
     HW Export from Vivado GUI creates another path as default workspace.
  - The petalinux build images are located in the "<plnx-proj-root>/images/linux" directory

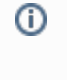

Important Note: Select correct Flash partition offset on petalinux-config: Subsystem Auto HW Settings Flash Settings, FPGA+Boot+bootenv=0xA00000 (increase automatically generate Boot partition), increase image size to A:, see Config

- 7. Configure the **boot.scr** file as needed, see Distro Boot with Boot.scr. Kernel flash address and kernel size are set here.
- 8. Copy PetaLinux build image files to prebuilt folder
  - copy u-boot.elf, image.ub and boot.scr from "<plnx-proj-root>/images/linux" to prebuilt folder

(i) "<project folder>\prebuilt\os\petalinux\<ddr size>" or "<project folder>\prebuilt t\os\petalinux\<short name>"

9. Generate Programming Files with Vitis

#### run on Vivado TCL (Script generates applications and bootable files, which are

#### defined in "test\_board\sw\_lib\apps\_list.csv")

```
TE::sw_run_vitis -all
TE::sw_run_vitis (optional; Start Vitis from Vivado GUI or start
with TE Scripts on Vivado TCL)
```

TCL scripts generate also platform project, this must be done manually in case GUI is used. See Vitis

#### 10. (Optional) BlockRam Firmware Update

- Copy "<project folder>\prebuilt\software\<short name>\spi\_bootloader.elf" into "<project folder>\firmware\microblaze\_0\"
- b. Copy "<project folder>\workspace\sdk\scu\_te0712\Release\scu\_te0712.elf" into "\firmware\microblaze\_mcs\_0\"
- c. Regenerate Vivado Project or Update Bitfile only with "spi\_bootloader.elf" and "scu\_te0712.elf"

TE::hw\_build\_design -export\_prebuilt TE::sw\_run\_vitis -all

## Launch

## Programming

Check Module and Carrier TRMs for proper HW configuration before you try any design.

Reference Design is also available with prebuilt files. It's recommended to use TE prebuilt files for first launch.

AMD(Xilinx) documentation for programming and debugging: Vivado/Vitis/SDSoC-Xilinx Software Programming and Debugging

### Get prebuilt boot binaries

- 1. Run \_create\_win\_setup.cmd/\_create\_linux\_setup.sh and follow instructions on shell
- 2. Press 0 and enter to start "Module Selection Guide"
  - a. Select assembly version
    - b. Validate selection
    - c. Select create and open delivery binary folder

(i)

Note: Folder "<project folder>\\_binaries\_<Article Name>" with subfolder "boot\_<app name>" for different applications will be generated

### **QSPI-Boot mode**

∕∆

Option for **u-boot.mcs** on QSPI Flash. (u-boot.mcs contains all files necessary to boot up linux)

- 1. Connect the USB cable(JTAG) and power supply on carrier with module
- 2. Open Vivado Project with "vivado\_open\_existing\_project\_guimode.cmd" or if not created, create with "vivado\_create\_project\_guimode.cmd".

Enter the following TCL-Command into the TCL-Console inside Vivado to program the QSPI Flash.

run on Vivado TCL (Script programs u-boot.mcs onto QSPI flash)

TE::pr\_program\_flash -swapp u-boot

3. Reboot (if not done automatically)

### **SD-Boot mode**

Not used on this Example.

### **JTAG**

Not used on this Example.

## Usage

- 1. Prepare HW like described on section Programming
- 2. Connect UART USB (most cases same as JTAG)
- 3. Select QSPI as Boot Mode

(i) Note: See TRM of the Carrier, which is used.

4. Power On PCB and push the reset button if present on carrier.

1. FPGA Loads Bitfile from Flash,

(i)

- 2. MCS Firmware configure SI5338 (per default off with REV03) and starts Microblaze,
- 3. SPI Bootloader from Bitfile Firmware loads U-Boot into DDR (This takes a while),
- 4. U-boot loads Linux from QSPI Flash into DDR

#### Linux

- 1. Open Serial Console (e.g. putty)
  - Speed: 9600
  - COM Port

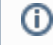

Win OS, see device manager, Linux OS see dmesg |grep tty (UART is \*USB1)

2. Boot process takes a while, please wait ...

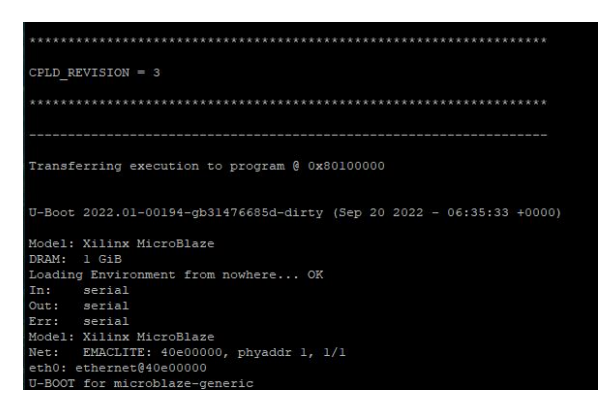

3. Linux Console:

```
petalinux login: petalinux
              -> assign new password

    Note: Wait until Linux boot finished.

          Linux boot process is slower on Microblaze.
4. You can use Linux shell now.
    udhcpc
                                                   (ETH0 check)
```

### Vivado HW Manager

- Open Vivado HW-Manager and add VIO signal to dashboard (\*.ltx located on prebuilt folder).
  - Set radix from VIO signals (MGT REF, MIG\_OUT, CLK1B, CLK0) to unsigned integer.
  - Note: Frequency Counter is inaccurate and displayed unit is Hz
- Monitoring:
  - MGT REF~125MHz, MIG\_50MHZ~50MHz., CLK1B ~50MHz, CLK0~100MHz
  - System reset from MCS and GIO outputs • 1. Si5338 PLL was programmed 0 = NO | 1 = YES

  - $^{\circ}$  2. Error occurred during PLL programming 0 = NO | 1 = YES
  - ° 3. Module Revision ( Can be set in the Blockdiagram SC0712 IP)

| HARDWARE MANAGER - localhost/xilinx_tcf/Digilent/251633002181A |                    |       |                                       |                                             |      |         |          |
|----------------------------------------------------------------|--------------------|-------|---------------------------------------|---------------------------------------------|------|---------|----------|
| Hardware                                                       | ? _ 🗆 🖾 ×          | hw    | _vios                                 |                                             |      |         |          |
|                                                                | ٥                  |       | hw vio 1                              |                                             |      |         |          |
| Name                                                           | Status ^1          | s     |                                       |                                             |      |         |          |
| ✓ I localhost (1)                                              | Connected          | otior |                                       |                                             |      |         |          |
| ✓ ■ ✓ xilinx_tcf/Digilent/251633002181A (1)                    | Open               | Op    | Name                                  | Value                                       | Acti | Directi | VIO      |
| ✓ ⊕ xc7a200t_0 (3)                                             | Programmed         | Doar  | > 1 msys_i/SC0712_0_mon_GPIO1_I[31:0] | [H] 0300_0003                               |      | Input   | hw_vio_1 |
| I XADC (System Monitor)                                        |                    | ashl  | > 🚡 msys_i/SC0712_0_mon_GPIO1_0[31:0] | [H] 8 <mark>00</mark> 0_00 <mark>8</mark> 3 |      | Input   | hw_vio_1 |
| s25fl256sxxxxx0-spi-x1 x2 x4                                   |                    |       | msys_i/SC0712_0_reset_out             | [B] 1                                       |      | Input   | hw_vio_1 |
| The wing 1 (msys i/vio 0)                                      | OK - Outputs Reset |       | > 🐌 msys_i/fm_mgt_ref[31:0]           | [U] 124999999                               |      | Input   | hw_vio_1 |
|                                                                | OK Outputs Reset   |       | > 🐌 msys_i/fm_mig_50mhz[31:0]         | [U] 49999998                                |      | Input   | hw_vio_1 |
|                                                                |                    |       | Ъ msys_i/labtools_fmeter_0_update     | [B] O                                       | \$   | Input   | hw_vio_1 |
|                                                                |                    |       | > 🐌 msys_i/lt_CLK0[31:0]              | [U] 99999999                                |      | Input   | hw_vio_1 |
|                                                                |                    |       | > 💪 msys_i/lt_CLK1B[31:0]             | [U] 49999999                                |      | Input   | hw_vio_1 |
|                                                                |                    |       |                                       | · · · · · · · · · · · · · · · · · · ·       |      |         |          |
| 1                                                              |                    |       | 1                                     |                                             |      |         |          |

# System Design - Vivado

# Block Design

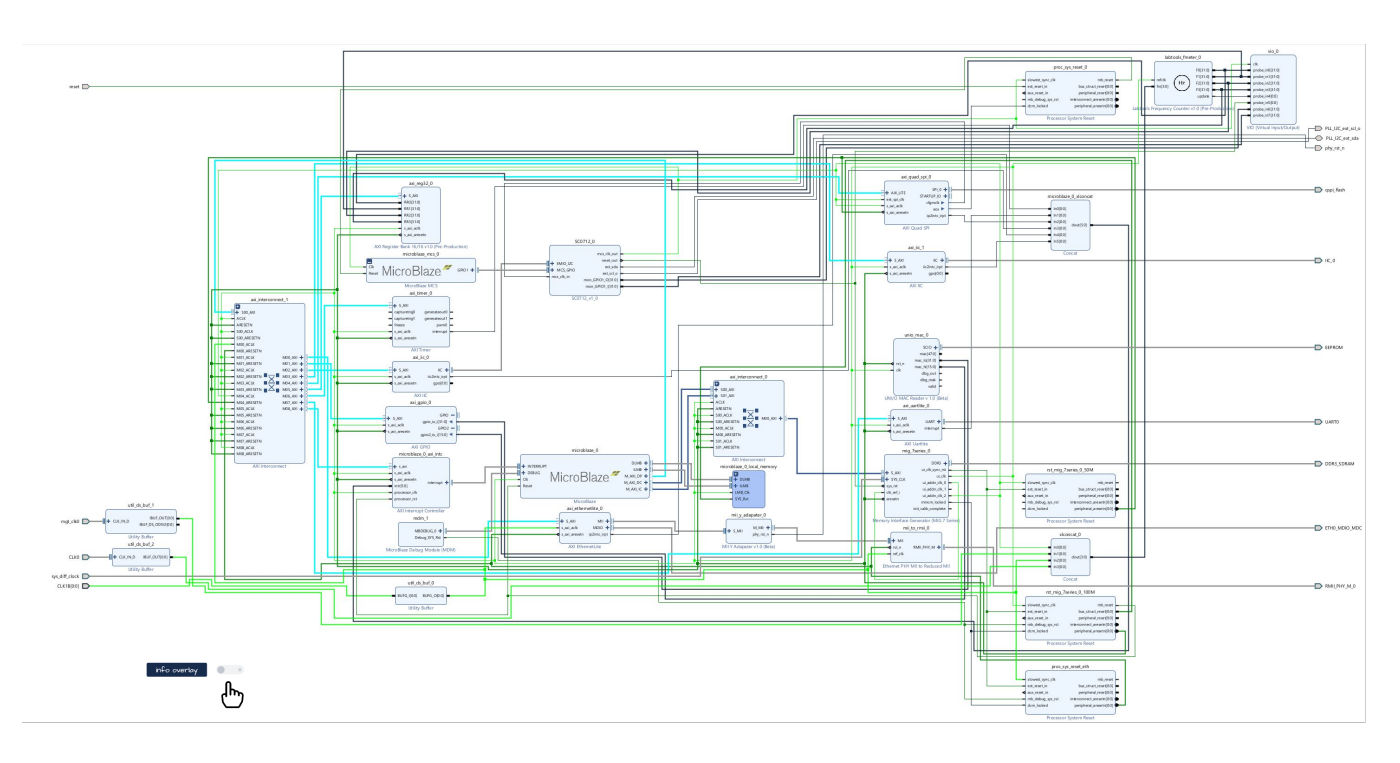

# Constraints

### **Basic module constraints**

#### \_i\_bitgen\_common.xdc set\_property BITSTREAM.GENERAL.COMPRESS TRUE [current\_design] set\_property BITSTREAM.CONFIG.CONFIGRATE 66 [current\_design] set\_property CONFIG\_VOLTAGE 3.3 [current\_design] set\_property CONFIG\_MODE SPIx4 [current\_design] set\_property BITSTREAM.CONFIG.SPI\_32BIT\_ADDR YES [current\_design] set\_property BITSTREAM.CONFIG.SPI\_BUSWIDTH 4 [current\_design] set\_property BITSTREAM.CONFIG.M1PIN PULLNONE [current\_design] set\_property BITSTREAM.CONFIG.M2PIN PULLNONE [current\_design] set\_property BITSTREAM.CONFIG.M0PIN PULLNONE [current\_design] set\_property BITSTREAM.CONFIG.M0PIN PULLNONE [current\_design] set\_property BITSTREAM.CONFIG.M0PIN PULLNONE [current\_design]

#### \_i\_bitgen.xdc

set\_property BITSTREAM.CONFIG.UNUSEDPIN PULLDOWN [current\_design]

## **Design specific constraints**

\_i\_reset.xdc

set\_property PULLDOWN true [get\_ports reset]

| _i_io.xdc                                                                                                    |
|----------------------------------------------------------------------------------------------------|
| <pre>#I2C<br/>#set_property PACKAGE_PIN W21 [get_ports PLL_I2C_scl_io]<br/>#set_property IOSTANDARD LVCMOS33 [get_ports PLL_I2C_scl_io]<br/>#set_property PACKAGE_PIN T20 [get_ports PLL_I2C_sda_io]<br/>#set_property IOSTANDARD LVCMOS33 [get_ports PLL_I2C_sda_io]<br/>set_property PACKAGE_PIN W21 [get_ports PLL_I2C_ext_scl_o]<br/>set_property IOSTANDARD LVCMOS33 [get_ports PLL_I2C_ext_scl_o]<br/>set_property PACKAGE_PIN T20 [get_ports PLL_I2C_ext_sda]<br/>set_property IOSTANDARD LVCMOS33 [get_ports PLL_I2C_ext_sda]</pre> |
| <pre>#Reset set_property PACKAGE_PIN T3 [get_ports reset] set_property IOSTANDARD LVCMOS15 [get_ports reset] #CLKS set_property PACKAGE_PIN R4 [get_ports {CLK1B[0]}] set_property IOSTANDARD LVCMOS15 [get_ports {CLK1B[0]}] set_property PACKAGE_PIN K4 [get_ports {CLK0_clk_p[0]}] set_property IOSTANDARD DIFF_SSTL15 [get_ports {CLK0_clk_p[0]}]</pre>                                                                                                    |
| <pre>#ETH PHY set_property PACKAGE_PIN N17 [get_ports phy_rst_n] set_property IOSTANDARD LVCMOS33 [get_ports phy_rst_n] #EEPROM onewire (MAC ADDRESS) set_property IOSTANDARD LVCMOS33 [get_ports EEPROM_tri_io] set_property PACKAGE_DIN_V22 [get_ports_EEPROM_tri_io]</pre>                                                                                                    |
| <pre>#I2C connected to CPLD<br/>set_property -dict {IOSTANDARD LVCMOS33 PACKAGE_PIN W22} [get_ports<br/>IIC_0_scl_io]<br/>set_property -dict {IOSTANDARD LVCMOS33 PACKAGE_PIN U22} [get_ports<br/>IIC_0_sda_io]</pre>                                                                                                    |

#### \_i\_timing.xdc

```
create_clock -period 8.000 -name mgt_clk0_clk_p -waveform {0.000 4.000}
[get_ports mgt_clk0_clk_p]
create_clock -period 10.000 -name {CLK0_clk_p[0]} -waveform {0.000 5.000}
[get_ports {CLK0_clk_p[0]}]
create_clock -period 20.000 -name {CLK1B[0]} -waveform {0.000 10.000}
[get_ports {CLK1B[0]}]
create_clock -period 15.152 -name CFGMCLK -waveform {0.000 7.576}
[get_pins -hierarchical -filter {NAME =~*NO_DUAL_QUAD_MODE.QSPI_NORMAL
/*STARTUP_7SERIES_GEN.STARTUP2_7SERIES_inst/CFGMCLK}]
set_false_path -from [get_clocks {CLK0_clk_p[0]}] -to [get_clocks
clk pll i]
set_false_path -from [get_clocks mgt_clk0_clk_p] -to [get_clocks clk_pll_i]
set_false_path -from [get_pins {msys_i/SC0712_0/U0/rst_delay_i_reg[3]/C}] -
to [get_pins -hierarchical -filter {NAME =~*u_msys_mig_7series_0_0_mig
/u_ddr3_infrastructure/rstdiv0*/PRE}]
set_false_path -from [get_clocks -of_objects [get_pins msys_i/mig_7series_0
/u_msys_mig_7series_0_0_mig/u_ddr3_infrastructure/gen_ui_extra_clocks.
mmcm_i/CLKFBOUT]] -to [get_clocks mgt_clk0_clk_p]
set _xlnx_shared_i0 [get_pins {msys_i/vio_0/inst/PROBE_IN_INST
/probe_in_reg_reg[*]/D}]
set_false_path -from [get_pins {msys_i/labtools_fmeter_0/U0/F_reg[*]/C}] -
to $_xlnx_shared_i0
set_false_path -from [get_pins msys_i/labtools_fmeter_0/U0
/COUNTER_REFCLK_inst/bl.DSP48E_2/CLK] -to $_xlnx_shared_i0
set_false_path -from [get_pins {msys_i/labtools_fmeter_0/U0/FMETER_gen[*].
COUNTER_F_inst/bl.DSP48E_2/CLK}] -to [get_pins {msys_i/labtools_fmeter_0/U0
/F_reg[*]/D}]
```

## Software Design - Vitis

For Vitis project creation, follow instructions from:

Vitis

## **Application**

Template location: "<project folder>\sw\_lib\sw\_apps\"

#### scu\_te0712

MCS Firmware to configure SI5338 and Reset System.

### spi\_bootloader

TE modified SPI Bootloader from Henrik Brix Andersen.

Bootloader to load app or second bootloader from flash into DDR.

Here it loads the u-boot.elf from QSPI-Flash to RAM. Hence u-boot.srec becomes redundant.

Descriptions:

- · Modified Files: bootloader.c
- Changes:
  - Change the SPI defines in the header
  - · Add some reiteration in the frist spi read call

## hello te0712

Hello TE0712 is a AMD(Xilinx) Hello World example as endless loop instead of one console output.

#### u-boot

U-Boot.elf is generated with PetaLinux. Vitis is used to generate u-boot.srec(obsolete). Vivado to generate \*.mcs

# Software Design - PetaLinux

For PetaLinux installation and project creation, follow instructions from:

PetaLinux KICKstart

## Config

Start with petalinux-config or petalinux-config --get-hw-description

(Tipp: Search for Settings with shortcut "Shift"+"/")

Changes:

- SUBSYSTEM\_FLASH\_AXI\_QUAD\_SPI\_0\_BANKLESS\_PART0\_SIZE = **0x5E0000** (fpga)
- SUBSYSTEM\_FLASH\_AXI\_QUAD\_SPI\_0\_BANKLESS\_PART1\_SIZE = 0x400000 (boot)
- SUBSYSTEM\_FLASH\_AXI\_QUAD\_SPI\_0\_BANKLESS\_PART2\_SIZE = 0x20000 (bootenv)
- SUBSYSTEM\_FLASH\_AXI\_QUAD\_SPI\_0\_BANKLESS\_PART3\_SIZE = 0xB00000 (kernel)

 (with this kernel flash address is 0xA00000 (fpga+boot+bootenv) and Kernel size 0xB00000)

## **U-Boot**

#### Start with petalinux-config -c u-boot

Changes:

- CONFIG\_ENV\_IS\_NOWHERE=y
- # CONFIG\_ENV\_IS\_IN\_SPI\_FLASH is not set
- # CONFIG\_PHY\_ATHEROS is not set
  # CONFIG\_PHY\_BROADCOM is not set
- # CONFIG\_PHY\_DAVICOM is not set
- # CONFIG\_PHY\_LXT is not set
  # CONFIG\_PHY\_MICREL\_KSZ90X1 is not set
- # CONFIG\_PHY\_MICREL is not set
- # CONFIG\_PHY\_NATSEMI is not set
- # CONFIG\_PHY\_REALTEK is not set
- CONFIG\_RGMII=y

Content of platform-top.h located in <plnx-proj-root>\project-spec\meta-user\recipes-bsp\u-boot\files:

```
#include <configs/microblaze-generic.h>
#include <configs/platform-auto.h>
#define CONFIG_SYS_BOOTM_LEN 0xF000000
```

## **Device Tree**

Content of **system-user.dtsi** located in <petalinux project directory>\project-spec\meta-user\recipesbsp\device-tree\files:

```
/include/ "system-conf.dtsi"
/ {
};
/* QSPI PHY */
&axi_quad_spi_0 {
    #address-cells = <1>;
    #size-cells = <0>;
    flash0: flash@0 {
        compatible = "jedec,spi-nor";
        spi-tx-bus-width=<1>;
        spi-rx-bus-width=<4>;
        reg = <0x0>;
        #address-cells = <1>;
        #size-cells = <1>;
        spi-max-frequency = <25000000>;
    };
};
/* ETH PHY */
&axi_ethernetlite_0 {
    phy-handle = <&phy0>;
    mdio {
        #address-cells = <1>;
        #size-cells = <0>;
        phy0: phy@0 {
           device_type = "ethernet-phy";
           reg = <1>;
        };
    };
};
```

## Kernel

Start with petalinux-config -c kernel

Changes:

• No changes.

## Rootfs

#### Start with petalinux-config -c rootfs

Changes:

- # CONFIG\_dropbear is not set
- # CONFIG\_dropbear-dev is not set
- # CONFIG\_dropbear-dbg is not set
- # CONFIG\_package-group-core-ssh-dropbear is not set
- # CONFIG\_packagegroup-core-ssh-dropbear-dev is not set
- # CONFIG\_packagegroup-core-ssh-dropbear-dbg is not set
- # CONFIG\_imagefeature-ssh-server-dropbear is not set

optional: to change the password settings at startup look at Adding extra users to the petalinux system.

"Dropbear" is part of the "petalinux-image-minimal" configuration, so changes in the petalinux rootfs will not be applied. To remove "dropbear" anyway, enter the following line in *petalinuxbsp.conf* in .. \petalinux\project-spec\meta-user\conf:

PACKAGE\_EXCLUDE += " dropbear dropbear-openssh-sftp-server dropbear-dev dropbear-dbg dropbear-openssh-sftp-server packagegroup-core-ssh-dropbear packagegroup-core-ssh-dropbear-dbg packagegroup-core-ssh-dropbear-dev"

## **Applications**

No additional application.

# **Additional Software**

## SI5338

File location "<project folder>\misc\Si5338\Si5338-\*.slabtimeproj"

General documentation how you work with this project will be available on Si5338

# Appx. A: Change History and Legal Notices

## **Document Change History**

To get content of older revision got to "Change History" of this page and select older document revision number.

| Date | Document Revision | Authors | Description |
|------|-------------------|---------|-------------|
|      |                   |         |             |

| Error      | Error      | Error      |
|------------|------------|------------|
| renderi    | renderi    | renderi    |
| ng         | ng         | ng         |
| macro      | macro      | macro      |
| 'page-     | 'page-     | 'page-     |
| info'      | info'      | info'      |
| Ambiguo    | Ambiguo    | Ambiguo    |
| us         | us         | us         |
| method     | method     | method     |
| overload   | overload   | overload   |
| ing for    | ing for    | ing for    |
| method     | method     | method     |
| jdk.       | jdk.       | jdk.       |
| proxy24    | proxy24    | proxy24    |
| 1.\$Proxy  | 1.\$Proxy  | 1.\$Proxy  |
| 3496#ha    | 3496#ha    | 3496#ha    |
| sConten    | sConten    | sConten    |
| tLevelPe   | tLevelPe   | tLevelPe   |
| rmission   | rmission   | rmission   |
|            |            |            |
| Cannot     | Cannot     | Cannot     |
| resolve    | resolve    | resolve    |
| which      | which      | which      |
| method     | method     | method     |
| to         | to         | to         |
| invoke     | invoke     | invoke     |
| for [null, | for [null, | for [null, |
| class      | class      | class      |
| java.      | java.      | java.      |
| lang.      | lang.      | lang.      |
| String,    | String,    | String,    |
| class      | class      | class      |
| com.       | com.       | com.       |
| atlassian  | atlassian  | atlassian  |
| .          | .          |            |
| confluen   | confluen   | confluen   |
|            |            | 22         |

 2022.2 update
 added Si5338 initialisation option in SC0712

| pages.    | pages.    | pages.    |
|-----------|-----------|-----------|
| Page]     | Page]     | Page]     |
| due to    | due to    | due to    |
| overlapp  | overlapp  | overlapp  |
| ing       | ing       | ing       |
| prototyp  | prototyp  | prototyp  |
| es        | es        | es        |
| between   | between   | between   |
| :         | :         | :         |
| [interfac | [interfac | [interfac |
| e com.    | e com.    | e com.    |
| atlassian | atlassian | atlassian |
|           |           |           |
| confluen  | confluen  | confluen  |
| ce.user.  | ce.user.  | ce.user.  |
| Conflue   | Conflue   | Conflue   |
| nceUser   | nceUser   | nceUser   |
| , class   | , class   | , class   |
| java.     | java.     | java.     |
| lang.     | lang.     | lang.     |
| String,   | String,   | String,   |
| class     | class     | class     |
| com.      | com.      | com.      |
| atlassian | atlassian | atlassian |
|           |           |           |
| confluen  | confluen  | confluen  |
| ce.core.  | ce.core.  | ce.core.  |
| Content   | Content   | Content   |
| EntityOb  | EntityOb  | EntityOb  |
| ject]     | ject]     | ject]     |
| [interfac | [interfac | [interfac |
| e com.    | e com.    | e com.    |
| atlassian | atlassian | atlassian |
| .user.    | .user.    | .user.    |
| User,     | User,     | User,     |
| class     | class     | class     |
| java.     | java.     | java.     |
| lang.     | lang.     | lang.     |
| String,   | String,   | String,   |
|           |           |           |

| class      | class     | class             |                                                                                                    |
|------------|-----------|-------------------|----------------------------------------------------------------------------------------------------|
| com.       | com.      | com.              |                                                                                                    |
| atlassian  | atlassian | atlassian         |                                                                                                    |
|            |           |                   |                                                                                                    |
| confluen   | confluen  | confluen          |                                                                                                    |
| ce.core.   | ce.core.  | ce.core.          |                                                                                                    |
| Content    | Content   | Content           |                                                                                                    |
| EntityOb   | EntityOb  | EntityOb          |                                                                                                    |
| ject]      | ject]     | ject]             |                                                                                                    |
|            |           |                   |                                                                                                    |
|            |           |                   |                                                                                                    |
| 2022-08-15 | v.43      | Waldemar Hanemann | <ul> <li>reduced bitdelay in<br/>PLL I2C<br/>programming for<br/>faster startup</li> <li>update TE Board<br/>Part List</li> <li>corrected spelling<br/>mistake in apps_list.<br/>csv (msc mcs)</li> </ul> |
| 2022-08-15 | v.42      | Waldemar Hanemann | <ul> <li>scu_te0712.elf built<br/>problem see known<br/>issues</li> </ul>                                                                                                    |
| 2022-02-16 | v.41      | Waldemar Hanemann | <ul> <li>new spi bootloader<br/>by Henrik Brix<br/>Andersen</li> <li>adjusted offsets</li> </ul>                                                                                                    |
| 2022-01-18 | v.40      | Waldemar Hanemann | <ul> <li>MB_MCS elf-File<br/>bugfix</li> <li>eeprom Skript bugfix</li> </ul>                                                                                                    |
| 2022-01-11 | v.39      | Waldemar Hanemann | <ul> <li>2021.2 update</li> <li>added eeprom<br/>interface to get MAC<br/>address</li> <li>added boot script</li> </ul>                                                                                   |
| 2021-06-28 | v.38      | Manuela Strücker  | <ul> <li>2020.2 update</li> <li>document style<br/>update</li> <li>update TE Board<br/>Part List</li> </ul>                                                                                               |
| 2021-06-28 | v.37      | John Hartfiel     | typo correction                                                                                                    |
| 2020-03-25 | v.35      | John Hartfiel     | update scripts                                                                                                    |

| 2020-01-21 | v.34 | John Hartfiel | <ul> <li>update scripts, new<br/>features and linux<br/>support</li> </ul>                                |
|------------|------|---------------|----------------------------------------------------------------------------------------------------|
| 2020-01-08 | v.33 | John Hartfiel | • 2019.2 release                                                                                          |
| 2019-04-18 | v.32 | John Hartfiel | <ul> <li>small design<br/>changes</li> </ul>                                                              |
| 2019-02-22 | v.31 | John Hartfiel | <ul> <li>2018.3 release<br/>(include design<br/>reworks)</li> </ul>                                       |
| 2018-09-06 | v.30 | John Hartfiel | • 2018.2 release                                                                                          |
| 2018-05-25 | v.28 | John Hartfiel | Design update                                                                                             |
| 2018-05-08 | v.27 | John Hartfiel | <ul><li>Know Issues</li><li>Documentation</li></ul>                                                       |
| 2018-04-12 | v.23 | John Hartfiel | Design Update                                                                                             |
| 2018-03-28 | v.22 | John Hartfiel | <ul> <li>Know Issue for PCB<br/>REV01 only</li> <li>Fix typo</li> <li>New assembly<br/>variant</li> </ul> |
| 2018-02-13 | v.19 | John Hartfiel | Release 2017.4                                                                                            |
| 2018-01-08 | v.16 | John Hartfiel | Add SCU source     path                                                                                   |
| 2017-12-15 | v.15 | John Hartfiel | Update Design and<br>Description                                                                          |
| 2017-11-07 | v.11 | John Hartfiel | Update Design Files                                                                                       |
| 2017-10-06 | v.10 | John Hartfiel | <ul> <li>small Document<br/>Update</li> </ul>                                                             |
| 2017-10-05 | v.8  | John Hartfiel | • Release 2017.2                                                                                          |
| 2017-09-11 | v.1  |               | Initial release                                                                                           |

Error renderi ng macro 'pageinfo' Ambiguo us method overload ing for method jdk. proxy24 1.\$Proxy 3496#ha sConten tLevelPe rmission Cannot resolve which method to invoke for [null, class java. lang. String, class com. atlassian confluen ce. pages. Page]

due to overlapp ing prototyp es between [interfac e com. atlassian confluen ce.user. Conflue nceUser , class java. lang. String, class com. atlassian confluen ce.core. Content EntityOb ject] [interfac e com. atlassian .user. User, class java. lang. String, class com.

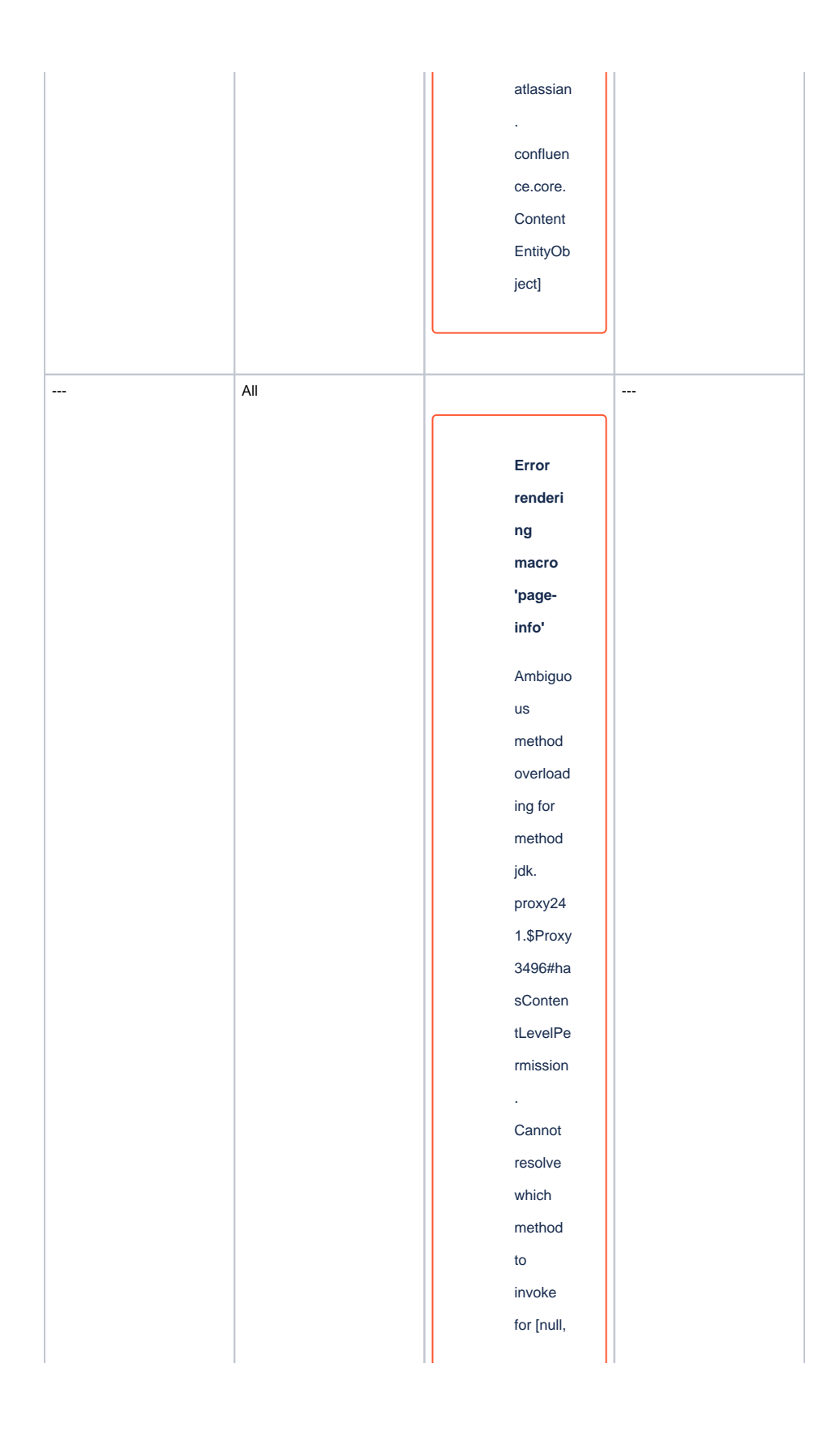

class java. lang. String, class com. atlassian confluen ce. pages. Page] due to overlapp ing prototyp es between [interfac e com. atlassian confluen ce.user. Conflue nceUser , class java. lang. String, class com. atlassian confluen ce.core. Content EntityOb

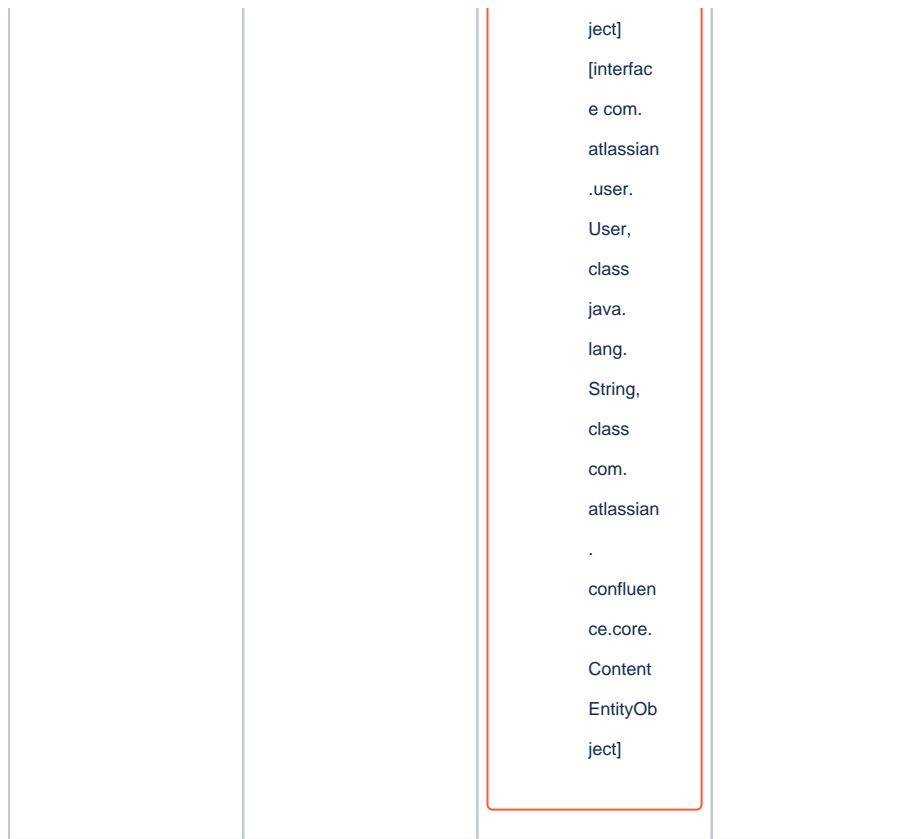

Document change history.

## **Legal Notices**

## **Data Privacy**

Please also note our data protection declaration at https://www.trenz-electronic.de/en/Data-protection-Privacy

## **Document Warranty**

The material contained in this document is provided "as is" and is subject to being changed at any time without notice. Trenz Electronic does not warrant the accuracy and completeness of the materials in this document. Further, to the maximum extent permitted by applicable law, Trenz Electronic disclaims all warranties, either express or implied, with regard to this document and any information contained herein, including but not limited to the implied warranties of merchantability, fitness for a particular purpose or non infringement of intellectual property. Trenz Electronic shall not be liable for errors or for incidental or consequential damages in connection with the furnishing, use, or performance of this document or of any information contained herein.

# **Limitation of Liability**

In no event will Trenz Electronic, its suppliers, or other third parties mentioned in this document be liable for any damages whatsoever (including, without limitation, those resulting from lost profits, lost data or business interruption) arising out of the use, inability to use, or the results of use of this document, any documents linked to this document, or the materials or information contained at any or all such documents. If your use of the materials or information from this document results in the need for servicing, repair or correction of equipment or data, you assume all costs thereof.

## **Copyright Notice**

No part of this manual may be reproduced in any form or by any means (including electronic storage and retrieval or translation into a foreign language) without prior agreement and written consent from Trenz Electronic.

## **Technology Licenses**

The hardware / firmware / software described in this document are furnished under a license and may be used /modified / copied only in accordance with the terms of such license.

## **Environmental Protection**

To confront directly with the responsibility toward the environment, the global community and eventually also oneself. Such a resolution should be integral part not only of everybody's life. Also enterprises shall be conscious of their social responsibility and contribute to the preservation of our common living space. That is why Trenz Electronic invests in the protection of our Environment.

## **REACH, RoHS and WEEE**

#### REACH

Trenz Electronic is a manufacturer and a distributor of electronic products. It is therefore a so called downstream user in the sense of REACH. The products we supply to you are solely non-chemical products (goods). Moreover and under normal and reasonably foreseeable circumstances of application, the goods supplied to you shall not release any substance. For that, Trenz Electronic is obliged to neither register nor to provide safety data sheet. According to present knowledge and to best of our knowledge, no SVHC (Substances of Very High Concern) on the Candidate List are contained in our products. Furthermore, we will immediately and unsolicited inform our customers in compliance with REACH - Article 33 if any substance present in our goods (above a concentration of 0,1 % weight by weight) will be classified as SVHC by the European Chemicals Agency (ECHA).

#### RoHS

Trenz Electronic GmbH herewith declares that all its products are developed, manufactured and distributed RoHS compliant.

#### WEEE

Information for users within the European Union in accordance with Directive 2002/96/EC of the European Parliament and of the Council of 27 January 2003 on waste electrical and electronic equipment (WEEE).

Users of electrical and electronic equipment in private households are required not to dispose of waste electrical and electronic equipment as unsorted municipal waste and to collect such waste electrical and electronic equipment separately. By the 13 August 2005, Member States shall have ensured that systems are set up allowing final holders and distributors to return waste electrical and electronic equipment at least free of charge. Member States shall ensure the availability and accessibility of the necessary collection facilities. Separate collection is the precondition to ensure specific treatment and recycling of waste electrical and electronic equipment and is necessary to achieve the chosen level of protection of human health and the environment in the European Union. Consumers have to actively contribute to the success of such collection and the return of waste electrical and electronic equipment. Presence of hazardous substances in electrical and electronic equipment results in potential effects on the environment and human health. The symbol consisting of the crossed-out wheeled bin indicates separate collection for waste electrical and electronic equipment.

Trenz Electronic is registered under WEEE-Reg.-Nr. DE97922676.

#### Error rendering macro 'page-info'

Ambiguous method overloading for method jdk. proxy241.\$Proxy3496#hasContentLevelPermission. Cannot resolve which method to invoke for [null, class java.lang.String, class com.atlassian.confluence.pages.Page] due to overlapping prototypes between: [interface com.atlassian.confluence.user. ConfluenceUser, class java.lang.String, class com.atlassian.confluence.core. ContentEntityObject] [interface com.atlassian.user.User, class java.lang.String, class com.atlassian.confluence.core.ContentEntityObject]